# **EXAMPLE 1 INTERVIEW CONTROL PANEL FOR ATEM Switchers**

**USER'S MANUAL** 

# Table of contents:

| 1. | Ir   | nstal  | llation and running                     | 3  |
|----|------|--------|-----------------------------------------|----|
| 2. | F    | irst s | start                                   | 8  |
| 3. | N    | /lenu  | u options1                              | 10 |
|    | 3.1. | ۱.     | Video source1                           | 1  |
|    | 3    | .1.1.  | . Video device settings 1               | 13 |
|    | 3    | .1.2.  | . Video Crossbar 1                      | 13 |
|    | 3.2. | ۱.     | Video input 1                           | 4  |
|    | 3.3. | . 4    | Aspect ratio1                           | 4  |
|    | 3.4. | . 4    | Active regions 1                        | 4  |
|    | 3.5. | F      | Region of interest                      | 23 |
|    | 3.6. | . 4    | Always on top                           | 26 |
|    | 3.7. | . (    | Quick window resize and Fullscreen mode | 26 |
|    | 3.8. | . 1    | Transparency                            | 26 |
|    | 3.9. | F      | Follow ATEM Software Control            | 27 |
| 4. | R    | egist  | tration                                 | 30 |
| 5. | E    | ndin   | ng                                      | 33 |

## **1. Installation and running**

#### The aim of program origin

This program is made for optimization of the **most important operations related to video production** with the popular SD/HD ATEM video switchers:

- ATEM Television Studio,

- ATEM 1M/E.

The producer of this very successful series attaches the ATEM Control Panel software to them. Unfortunately, it has couple disadvantages:

1. It requires separate monitor for the controlling program and for the MultiView preview.

2. It requires a lot of space on the desktop / screen.

3. The producer needs to turn his eyes off the set (camera Picture on the MultiView screen) in order to change / mix camera on the secondo screen (panel).

#### **MONITOR 2**

#### **MONITOR 1**

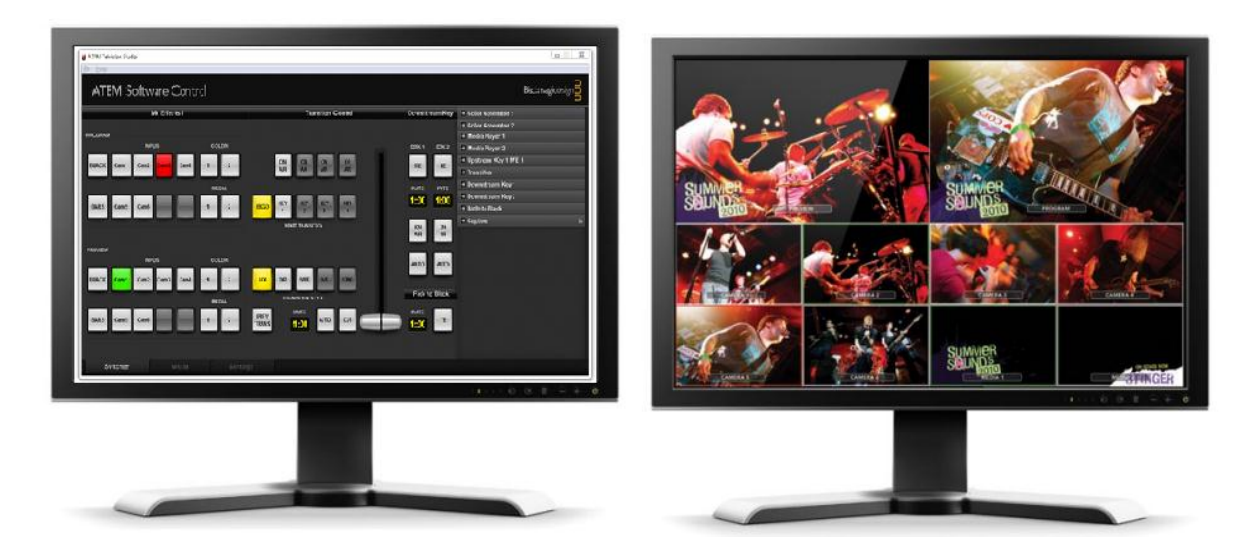

TYPICAL ARRANGEMENT OF THE PRODUCERS WORKPLACE WITH 2 MONITORS:

- **1 CONTROL PANEL**
- **2 MULTIVIEW PREVIEW MONITOR**

#### Advantages of the "LIVETV MULTIVIEW Control Panel"

During the TV relation or creating the film documentary, the producer must be maximally focused on: checking the region on interest, choosing a camera, sets, creating an interesting and attractive for the viewer form of broadcast. The ability of the optimal concentration of the producer on the process of creating and broadcasting are priceless, they have a positive influence on the program. The broadcast and recordings are often viewed by hundreds, even thousands of viewers!

The best solution allowing for the optimal mixing is the new software of Live TV Systems – leader in this branch and the creator of well-known live realization software pack, LIVE TV STUDIO PRO - LIVETV MULTIVIEW Control Panel for ATEM Switchers.

4

Its advantages for the user and operation are described by this manual. The program operation is **very intuitive and quick to learn**. This is why many users can think that this manual is useless. But we encourage every user to read it, to **fully appreciate all the advantages and functions of this program**, and to **optimally rationalize the producers work**.

**LIVETV MULTIVIEW Control Panel for ATEM Switchers** is currently the best support for producers. It allows the mixing by direct mouse clicking the windows of the MULTIVIEW outputs of the switcher – with the preview of the actual signal of the 8 chosen video sources of the switcher. Thanks to that, the additional monitor with the MULTIVIEW preview is no longer needed.

Mixing can also be simultaneously performed by pressing the keyboard keys, defined freely by the program user.

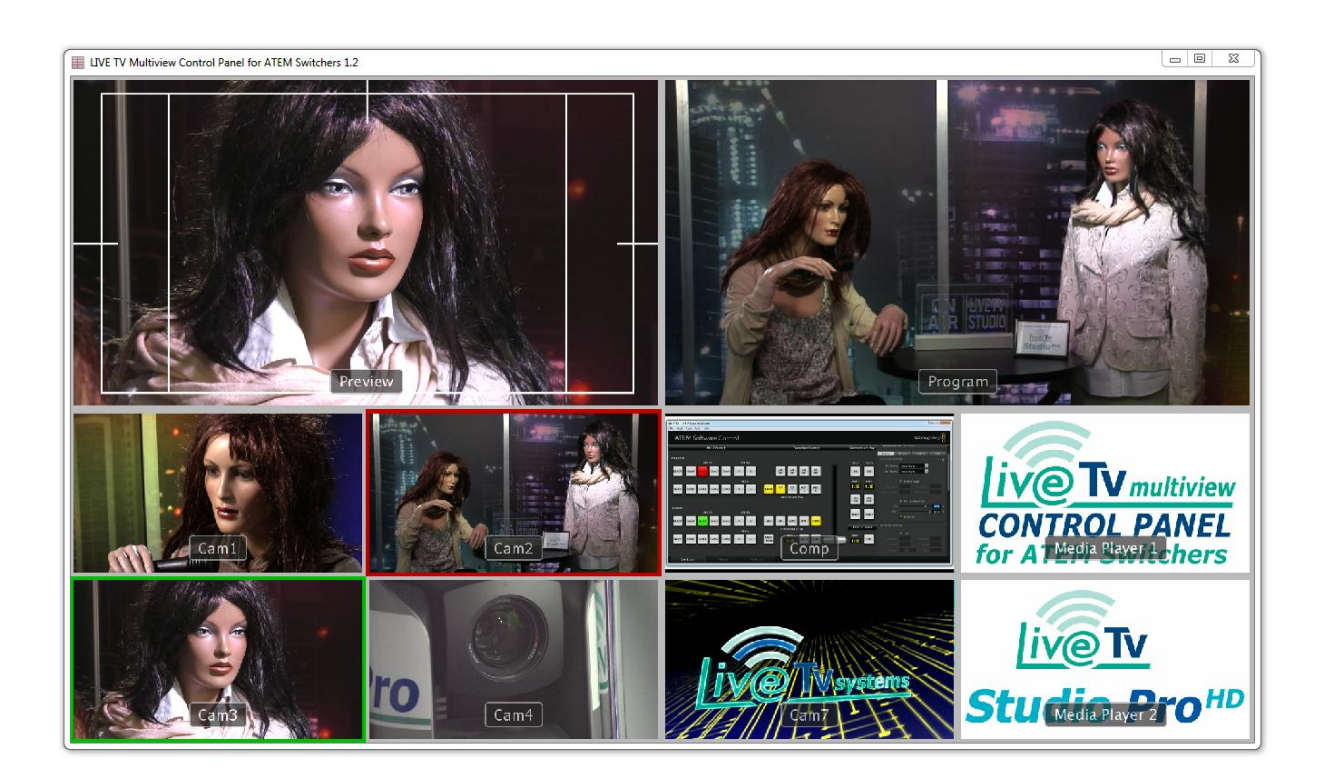

The complete output signal with the Multiview image of the ATEM switchers is on two digital outputs (HDMI and SDI) of each of them. There are 10 windows on a single screen:

- eight vision sources in windows of 1/16 of the whole screen, set in
2 rows or columns, 4 windows in each

- one bigger window (1/4 of the screen) presenting the image from **PREVIEW** 

- one bigger window (1/4 of the screen) presenting the image from **PROGRAM** (emission)

**ATTENTION:** In the ATEM 1M/E switcher it is possible to freely assign the vision sources to each of windows. In a simpler model – ATEM Television studio – the windows are assigned to the sources for good, and user can only change the descriptions (names of 8 windows).

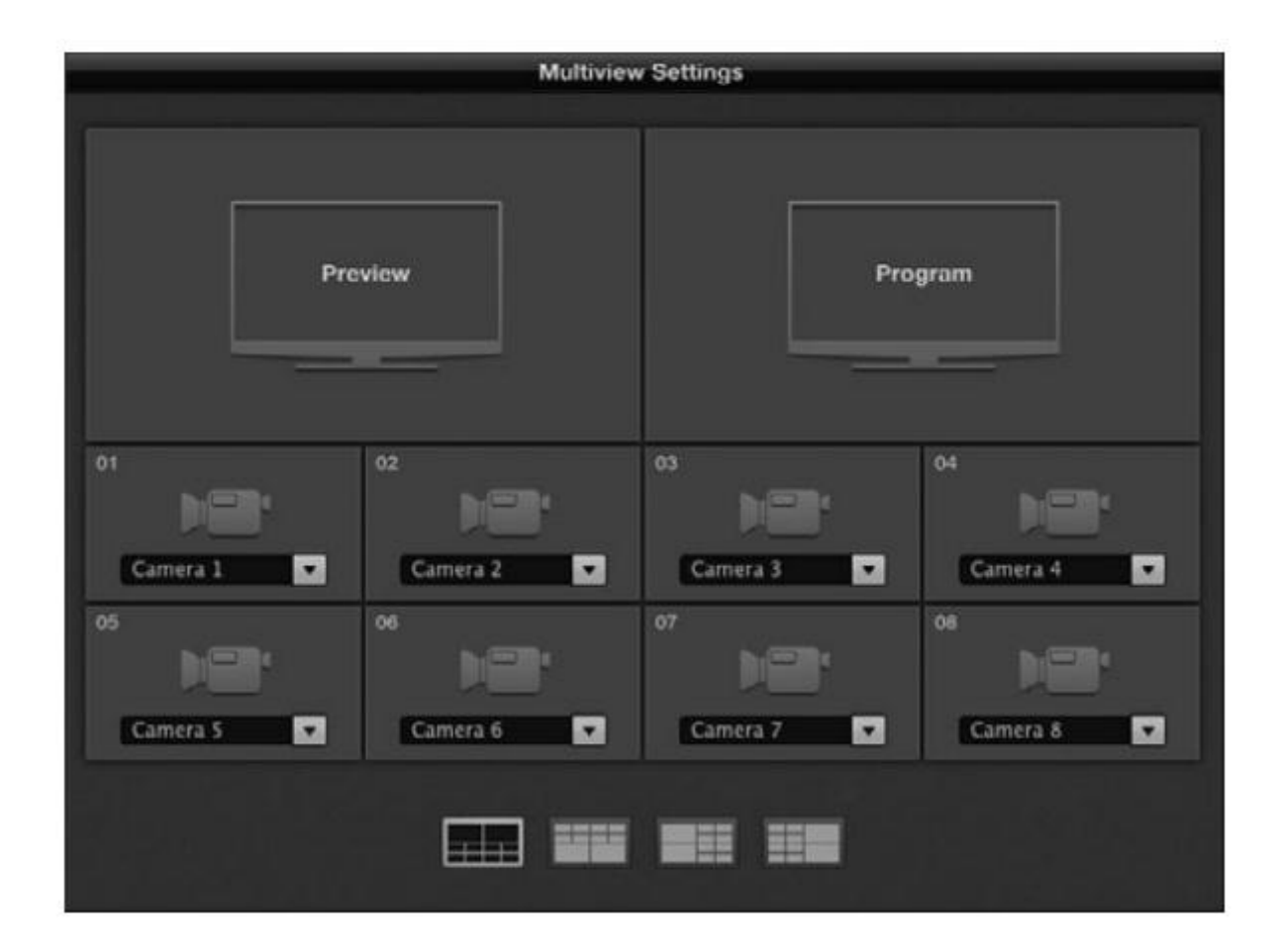

Copyright 2012 by LIVETVSYSTEMS Sp. z o. o. ul. Wilcza 2/1, 71-660 Szczecin, Poland tel. +48 091-885 4448, e-mail: <u>biuro@livetvsystems.com</u> Website: <u>www.livetvsystems.com</u>

6

Each of the switchers has 4 possible source window settings and PREVIEW/PROGRAM settings on the MULTIVIEW output.

#### **Program installation**

After running the install file user needs to choose the target folder (we suggest the default), and to accept all the conditions in order to finish the installation process.

Once the **LIVE TV Multiview Control Panel for ATEM Switchers** program is installed properly, the below icon will show on the desktop:

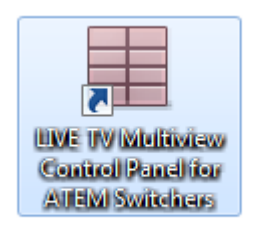

ATEM Control Panel software delivered with the ATEM switcher needs to be installed on users' computer in order for our software to run.

#### 2. First start

When running the program for the first time, the information that **LIVE TV Multiview Control Panel for ATEM Switchers** is not registered will show.

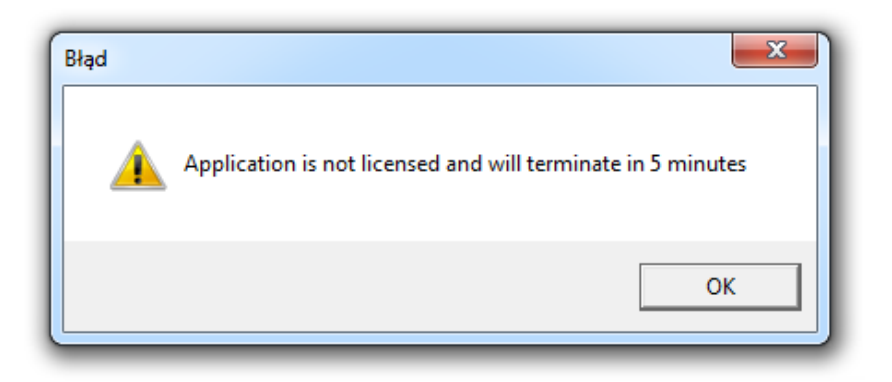

It means that it will only work in the trial mode for 5 minutes, and will shut down after this time. Its functionality is full in the trial mode. It can be run again for testing. In order to use the software with no time bondage user needs to buy the license and register the program.

In order to do it, an e-mail must be sent to:

register@livetvsystems.com

with a code given after choosing About / Register from the options menu, with the software purchase confirmation. After the code sent by the producer is received, user needs to put it in the right field and register the program. Registration instructions are sent with the activation code. In order to run the program in the trial mode, user needs to confirm it by clicking **OK**.

This information is showed only in the non-registered version. After clicking OK, the main window of the LIVE TV Multiview Control Panel for ATEM Switchers will show.

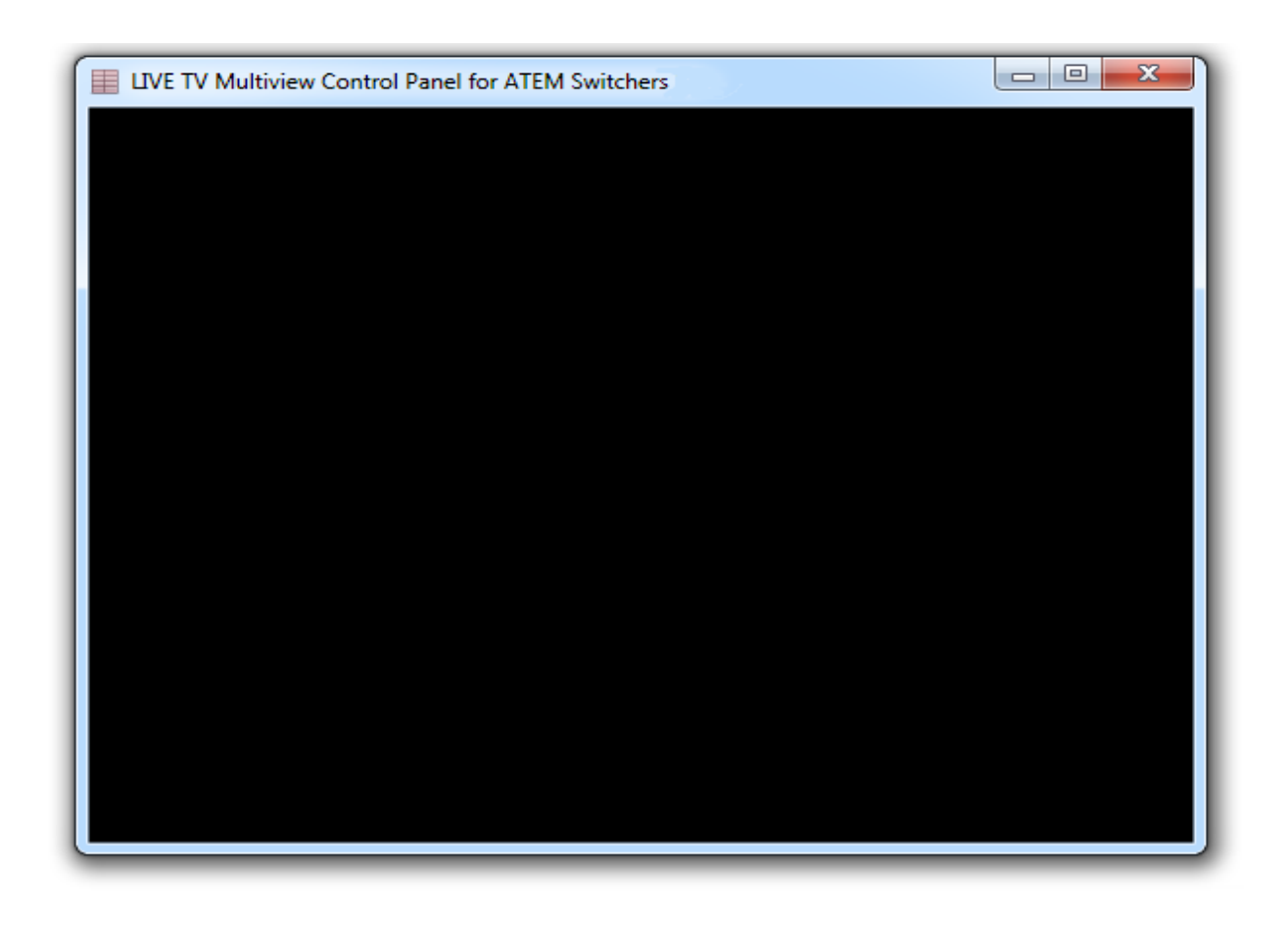

The window should be black during the first fun. It means that the program is ready and waiting for first configuration – choosing the video source with the MULTIVIEW signal.

## 3. Menu options

After clicking the right Mouse button on the program window, the menu will show. It allows configuring all the parameters necessary for the optimal program usage.

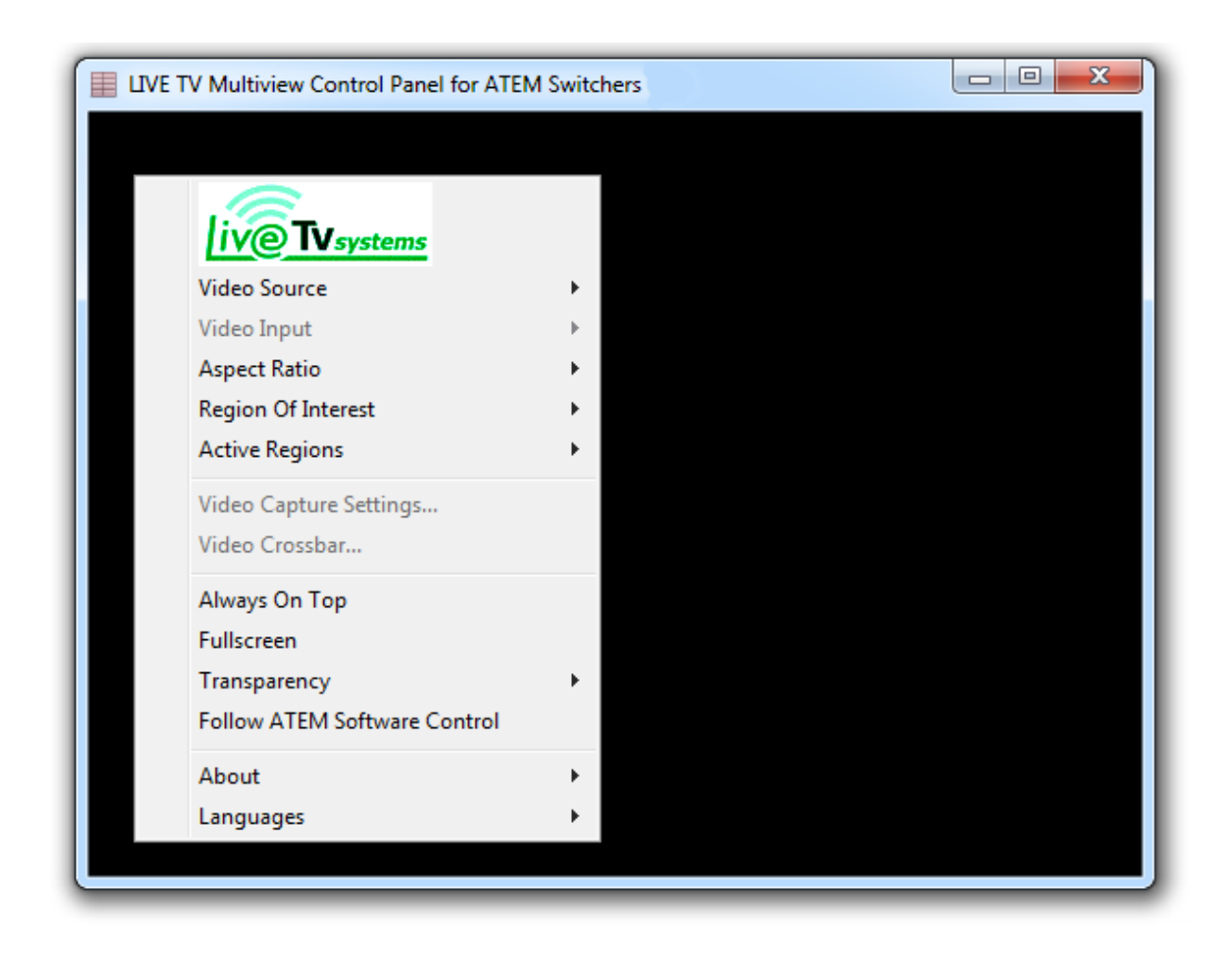

All the menu-configured functions will be described in the following chapters.

#### 3.1. Video source

In order to see the MULTIVIEW preview from the switcher in the LIVE **TV Multiview Control Panel for ATEM Switchers**, this output needs to be connected to the computer (to the digital image capturing card with the HDMI or SDI input). In case of the ATEM switchers, we suggest using **Blackmagic Design: INTENSITY PRO** or **INSTENSITY SHUTTLE**.

Of course any video card with HDMI or SDI inputs can be used, which supports the switcher video standard.

The next step is choosing the video source that we want to use for MULTIVIEW signal capturing to the computer (i. e. **INTENSITY PRO** is seen in the system as **Decklink Video Capture**).

Using the **LIVE TV Multiview Control Panel for ATEM Switchers** users can control the switcher and view the MULTIVIEW preview live not only locally, but from any place in the world!

The additional option is remote connection with the switcher and the video signal – via Internet.

In order to send the video stream from the video source (card connected to the switcher), users can use the free programs like **YawCam**, or **WebcamXP**. This way of viewing and remote control online gives only a little delay max. few TV frames, and a little video image worsening (because of the compression in order to send the signal quickly) but it does not have any relevant influence on the quality of mixing. In connection with the robotized cameras system controlled by LIVE TV STUDIO, one can simply **produce whole program remotely**.

| Video Source                 | • | Web Camera JPEG            | Yawcam  |
|------------------------------|---|----------------------------|---------|
| Video Input                  | Þ | XSplitBroadcaster          | WebcamX |
| Aspect Ratio                 | • | Decklink Video Capture (3) |         |
| Region Of Interest           | • | Decklink Video Capture     |         |
| Active Regions               | • | Decklink Video Capture (6) |         |
| Video Canture Settings       |   | vMix Virtual Capture       |         |
| Video Crossbar               |   | Decklink Video Capture (5) |         |
| Video Crossbar               |   | Decklink Video Capture (4) |         |
| Always On Top                |   | Decklink Video Capture (2) |         |
| Fullscreen                   |   |                            |         |
| Transparency                 | • |                            |         |
| Follow ATEM Software Control |   |                            |         |
| About                        | • |                            |         |
| Languages                    |   |                            |         |

After choosing the right video source (with the switcher MULTIVIEW signal) and configuring this input (signal standard and video card input) in the **LIVE TV Multiview Control Panel for ATEM Switchers** program, the MULTIVIEW window preview will show. Below you can see the **Multiview** output from the **ATEM 1M/E switcher** with sets during the exemplary production with the Sony robotized cameras.

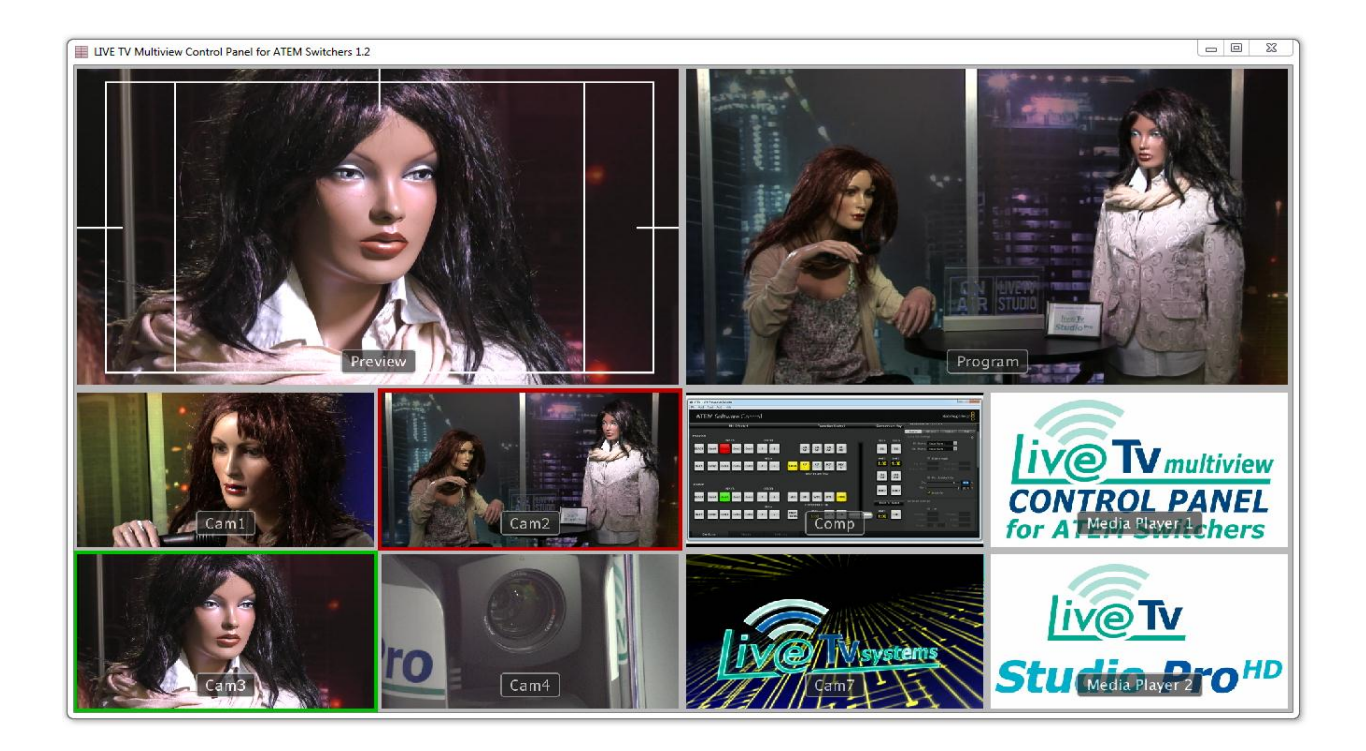

## 3.1.1. Video device settings

Users can set the device parameters like the following in this tab: system PAL/NTSC, resolution SD/HD and other settings, accordingly to the connected device.

#### 3.1.2. Video Crossbar

Users can set the image format and the frame/sec amount, which are used by the capturing device. It can be Full HD 1920x1080p, 1920x1080 50i, 1280x720 50i or PAL/NTSC.

#### 3.2. Video input

Each video card can hale different inputs i. e. analogue, composite or s-video, HD component, HDMI or SDI. Right one need to be chosen, so the one used in the ATEM switcher - HDMI or SDI.

## 3.3. Aspect ratio

**"Aspect Ratio"** tab allows the precise proportion setting in the window. When the input image is broadcasted in 16:9 or 4:3 standards, the proper setting needs to be chosen.

The window size can be freely set by catching its corner with a mouse cursor, and resizing it in any direction. The location of window can be changed by pressing the left mouse button on the upper bar of the program window (typical Windows way).

## **3.4.** Active regions

"Active regions" is a tab in the menu options which allows for the integration of the program window with the ATEM switcher by LAN or Internet, in order to be able to control this switcher by clicking the chosen fields – regions – the regions of the MULTIVIEW image. This is the most convenient production form, inaccessible in systems of this price. In order to do it, user needs to mark the "ATEM Switchers" box, and go to the "ATEM Switchers Settings" tab.

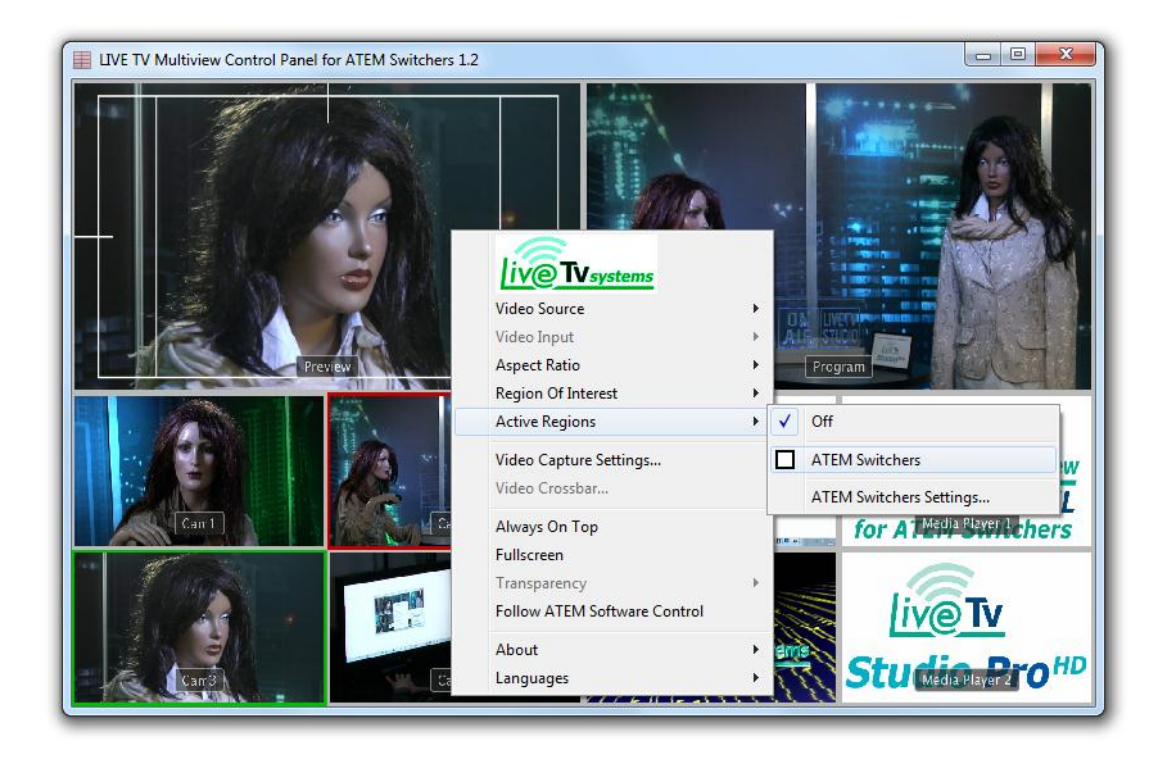

The *"Active Regions"* window will show, which allows controlling the required functions of the switcher by clicking the mouse buttons on the Windows of image preview from the camera:

| lame     | Program        | Preview        | Key              | х  | Y  | Width | Heigh |                                                                                                    |
|----------|----------------|----------------|------------------|----|----|-------|-------|----------------------------------------------------------------------------------------------------|
| Region 1 | Cam5           | Cam5           | Numeric keypad 1 | 0  | 50 | 25    | 25    | URL: 192.168.10.50 Connect                                                                                                    |
| Region 2 | Cam6           | Cam6           | Numeric keypad 2 | 25 | 50 | 25    | 25    | Switcher: ATEM Television Studio                                                                                                    |
| Region 3 | Cam1           | Cam1           | Numeric keypad 3 | 50 | 50 | 25    | 25    |                                                                                                    |
| Region 4 | Cam2           | Cam2           | Numeric keypad 4 | 0  | 75 | 25    | 25    | Region Name: Region 1                                                                                                    |
| Region 5 | Cam3           | Cam3           | Numeric keypad 5 | 25 | 75 | 25    | 25    |                                                                                                    |
| Region 6 | Cam4           | Cam4           | Numeric keypad 6 | 50 | 75 | 25    | 25    | Program Input: Cam5                                                                                                    |
| Region 7 | Media Player 1 | Media Player 1 | Numeric keypad 7 | 75 | 50 | 25    | 25    | and the land                                                                                                    |
| Region 8 | Media Player 2 | Media Player 2 | Numeric keypad 8 | 75 | 75 | 25    | 25    | Preview Input: Cams                                                                                                    |
|          |                |                |                  |    |    |       |       | Width       25       % Height       25       %         Shortcuts (defined by user)       Key Program:       Numeric keypad 1       •         Key Auto:       ENTER key       •       •         Key Cut:       Add key       •       •         Key FTB:       Subtract key       •       • |
|          |                | III            |                  |    |    |       | •     |                                                                                                    |

First, user needs to check (during the first run), what is the IP address of the switcher. Then, put it in the program and press *"Connect"*. **ATTENTION:** in order to know or set / change the IP address of the switcher, it needs to be connected to the computer with a USB cable, and run the **ATEM Setup Utility** program, installed with the ATEM **Software Control**.

| Decise 1                     |                |                |                  |    | · · | THURST | 1 norgi |                                  |
|------------------------------|----------------|----------------|------------------|----|-----|--------|---------|----------------------------------|
| <ul> <li>Region 1</li> </ul> | Cam5           | Cam5           | Numeric keypad 1 | 0  | 50  | 25     | 25      | RL: 192.168.10.50 Connect        |
| Region 2                     | Cam6           | Cam6           | Numeric keypad 2 | 25 | 50  | 25     | 25      | Switcher: Proprietevision Studio |
| Region 3                     | Cam1           | Cam1           | Numeric keypad 3 | 50 | 50  | 25     | 25      |                                  |
| Region 4                     | Cam2           | Cam2           | Numeric keypad 4 | 0  | 75  | 25     | 25      | Region Name: Region 1            |
| Region 5                     | Cam3           | Cam3           | Numeric keypad 5 | 25 | 75  | 25     | 25      |                                  |
| Region 6                     | Cam4           | Cam4           | Numeric keypad 6 | 50 | 75  | 25     | 25      | Program Input: Cam5              |
| Region 7                     | Media Player 1 | Media Player 1 | Numeric keypad 7 | 75 | 50  | 25     | 25      | Drawform Terry It. Comes         |
| Region 8                     | Media Player 2 | Media Player 2 | Numeric keypad 8 | 75 | 75  | 25     | 25      | Preview input: Cams              |
|                              |                |                |                  |    |     |        |         | Width 25 % Height 25 %           |
|                              |                |                |                  |    |     |        |         | Key Program: Numeric keypad 1    |
|                              |                |                |                  |    |     |        |         | Key Auto: ENTER key 👻            |
|                              |                |                |                  |    |     |        |         | Key Cut: Add key                 |
|                              |                |                |                  |    |     |        |         | Key FTB: Subtract key            |

After connecting to the mixer user can configure the switcher control function from the preview window. In the program window in the table header on the left site, there are names and all parameters of active regions settings listed, which you can choose from the scrolled list:

- **Program**: responsible for the image viewed on the **"Program"** channel. After clicking the left mouse button on the window on the "Program" output, the channel connected to it will show;

- **Preview**: responsible for the image viewed on the **"Preview"** channel. After clicking the left mouse button on the window on the "Preview" output, the channel connected to it will show;

- *Key*: responsible for assigning the keyboard key, which will show a proper window on the "program" output;

- *X*, *Y*: coordinates of the upper left top of the chosen active region (rectangle form); size in the % of whole screen

- Width, Height - parameters of chosen region - link

| lame     | rogram         | Preview        | Key              | A  | ¥.   | Width | Heigh      |                                                                                                    |
|----------|----------------|----------------|------------------|----|------|-------|------------|----------------------------------------------------------------------------------------------------|
| Region 1 | Cam5           | Cam5           | Numeric keypad 1 | 0  | 50   | 25    | 25         | URL:   192.168.10.50                                                                                                    |
| Region 2 | Cam6           | Cam6           | Numeric keypad 2 | 25 | 50   | 25    | 25         | Switcher: ATEM Television Studio                                                                                                    |
| Region 3 | Cam1           | Cam1           | Numeric keypad 3 | 50 | 50   | 25    | 25         |                                                                                                    |
| Region 4 | Cam2           | Cam2           | Numeric keypad 4 | 0  | 75   | 25    | 25         | Region Name: Region 1                                                                                                    |
| Region 5 | Cam3           | Cam3           | Numeric keypad 5 | 25 | 75   | 25    | 25         |                                                                                                    |
| Region 6 | Cam4           | Cam4           | Numeric keypad 6 | 50 | 75   | 25    | 25         | Program Input: Cam5                                                                                                    |
| Region 7 | Media Player 1 | Media Player 1 | Numeric keypad 7 | 75 | 50   | 25    | 25         | Desident Least                                                                                                    |
| Region 8 | Media Player 2 | Media Player 2 | Numeric keypad 8 | 75 | 75   | 20    | 25         | Preview Input: Cams                                                                                                    |
|          |                |                |                  |    |      |       |            | X       0       %       Y       50       %         Width       25       %       Height       25       %         Shortcuts (defined by user)       Key Program:       Numeric keypad 1       •         Key Auto:       ENTER key       •       Key Cut:       Add key       • |
|          |                |                |                  | In | port | Ð     | +<br>kport | OK Cancel Apply                                                                                                    |

On the bottom of the picture you can see ready settings for typical configurations available in the ATEM switchers. We can choose the ready settings of regions for typical Multiview arrangements.

| Name     | Program        | Preview        | Key              | X  | Y  | Width | Heigh |                                  |
|----------|----------------|----------------|------------------|----|----|-------|-------|----------------------------------|
| Region 1 | Cam5           | Cam5           | Numeric keypad 1 | 0  | 50 | 25    | 25    | URL: 192.168.10.50 Connect       |
| Region 2 | Cam6           | Cam6           | Numeric keypad 2 | 25 | 50 | 25    | 25    | Switcher: ATEM Television Studio |
| Region 3 | Cam1           | Cam1           | Numeric keypad 3 | 50 | 50 | 25    | 25    |                                  |
| Region 4 | Cam2           | Cam2           | Numeric keypad 4 | 0  | 75 | 25    | 25    | Region Name: Region 1            |
| Region 5 | Cam3           | Cam3           | Numeric keypad 5 | 25 | 75 | 25    | 25    |                                  |
| Region 6 | Cam4           | Cam4           | Numeric keypad 6 | 50 | 75 | 25    | 25    | Program Input: Cam5              |
| Region 7 | Media Player 1 | Media Player 1 | Numeric keypad 7 | 75 | 50 | 25    | 25    | Contract Cont                    |
| Region 8 | Media Player 2 | Media Player 2 | Numeric keypad 8 | 75 | 75 | 25    | 25    | veview Input: Cams               |
|          |                |                |                  |    |    |       |       |                                  |
|          |                |                |                  |    |    |       |       | X 0 % Y 50 %                     |
|          |                |                |                  |    |    |       |       |                                  |
|          |                |                |                  |    |    |       |       |                                  |
|          |                |                |                  |    |    |       |       | Width   25 % Height   25 %       |
|          |                |                |                  |    |    |       |       | 1                                |
|          |                |                |                  |    |    |       |       | Shortcuts (defined by user)      |
|          |                |                |                  |    |    |       |       | Key Brogram: Numeric keynad 1    |
|          |                |                |                  |    |    |       |       | Ney Plogram. Inducer Responses   |
|          |                |                |                  |    |    |       |       | Key Auto: ENTER key -            |
|          |                |                |                  |    |    |       |       | Key Octo                         |
|          |                |                |                  |    |    |       |       | Key Cold Add key                 |
|          |                |                |                  |    |    |       |       | Key FTB: Subtract key *          |
|          |                |                |                  |    |    |       |       | ,                                |
|          |                |                |                  |    |    |       |       | 1                                |
| (        |                |                |                  |    |    | 14    |       |                                  |

Parameters can be also set manually, choosing function *"Program Input:"* and *"Preview Input:"*. Parameters: *"X", "Y", "Width"*, *"Height"* can be also set manually.

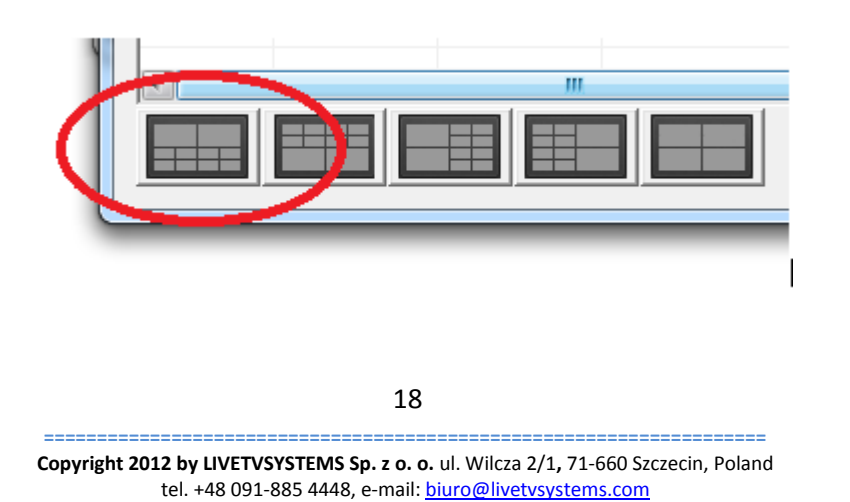

Website: www.livetvsystems.com

However, it is much easier to operate on the ready arrangements, so choosing first typical panel for ATEM switchers, all the regions change for the chosen setting.

Therefore, the same setting needs to be chosen in the **ATEM Software Control**:

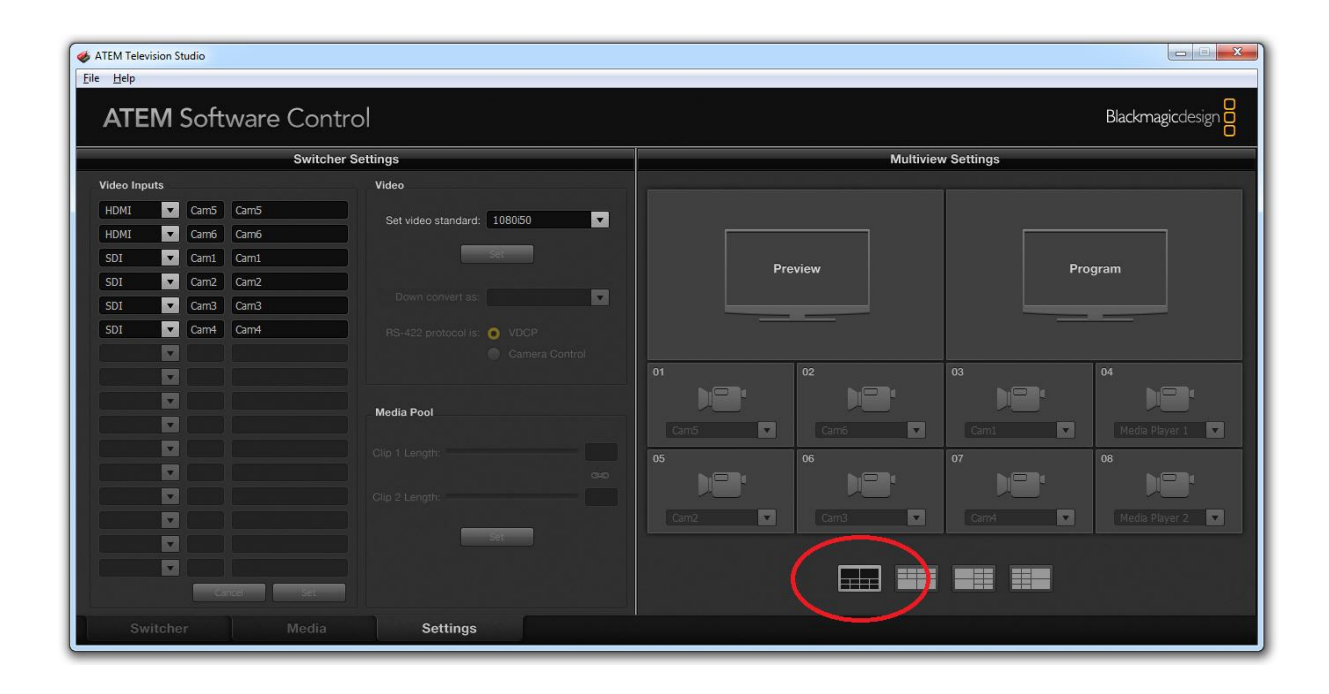

After it is chosen, we can get back to the LIVE TV Multiview Control Panel for ATEM Switchers program:

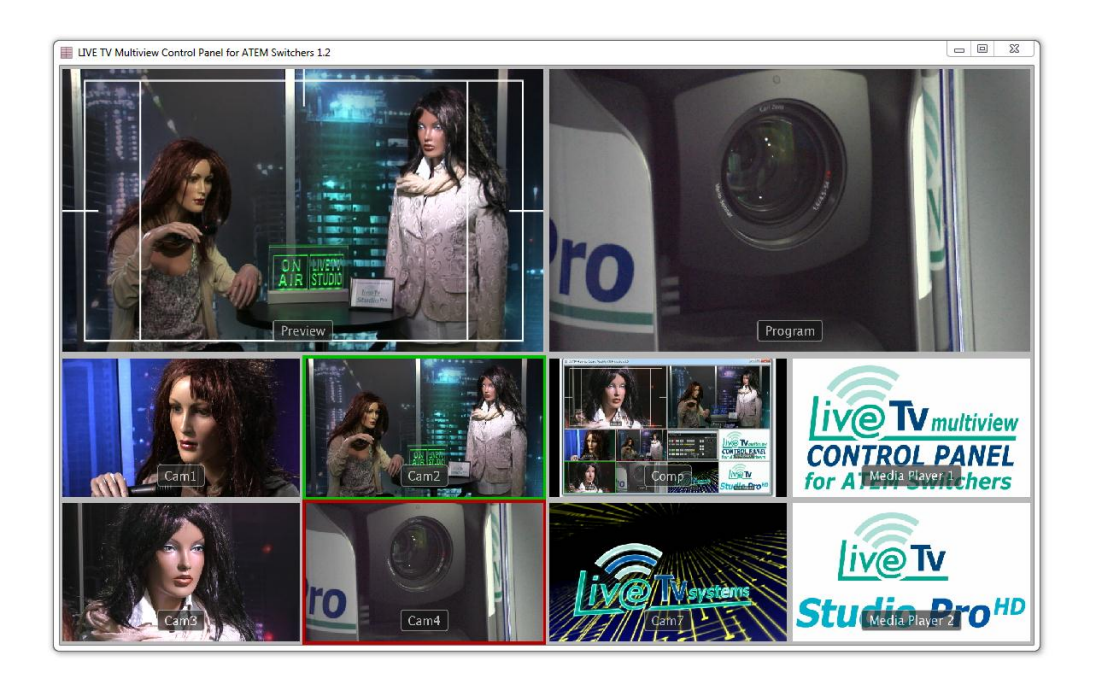

In order to check if our regions are properly configured, user needs to click the left mouse button on each the camera preview window, and check if the right camera image shows in the *"Program"* output:

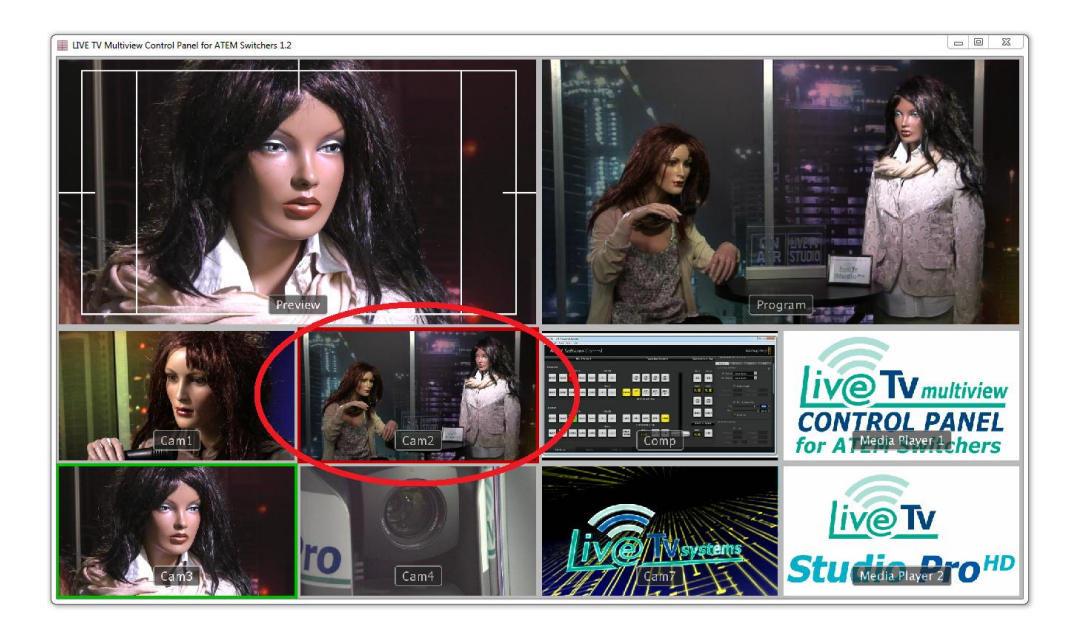

The test itself can be made for the middle mouse button (roll), responsible for the *"Preview"* channel. After choosing "*Cam1"*, on the *"Preview"* output, the desired camera will be chosen.

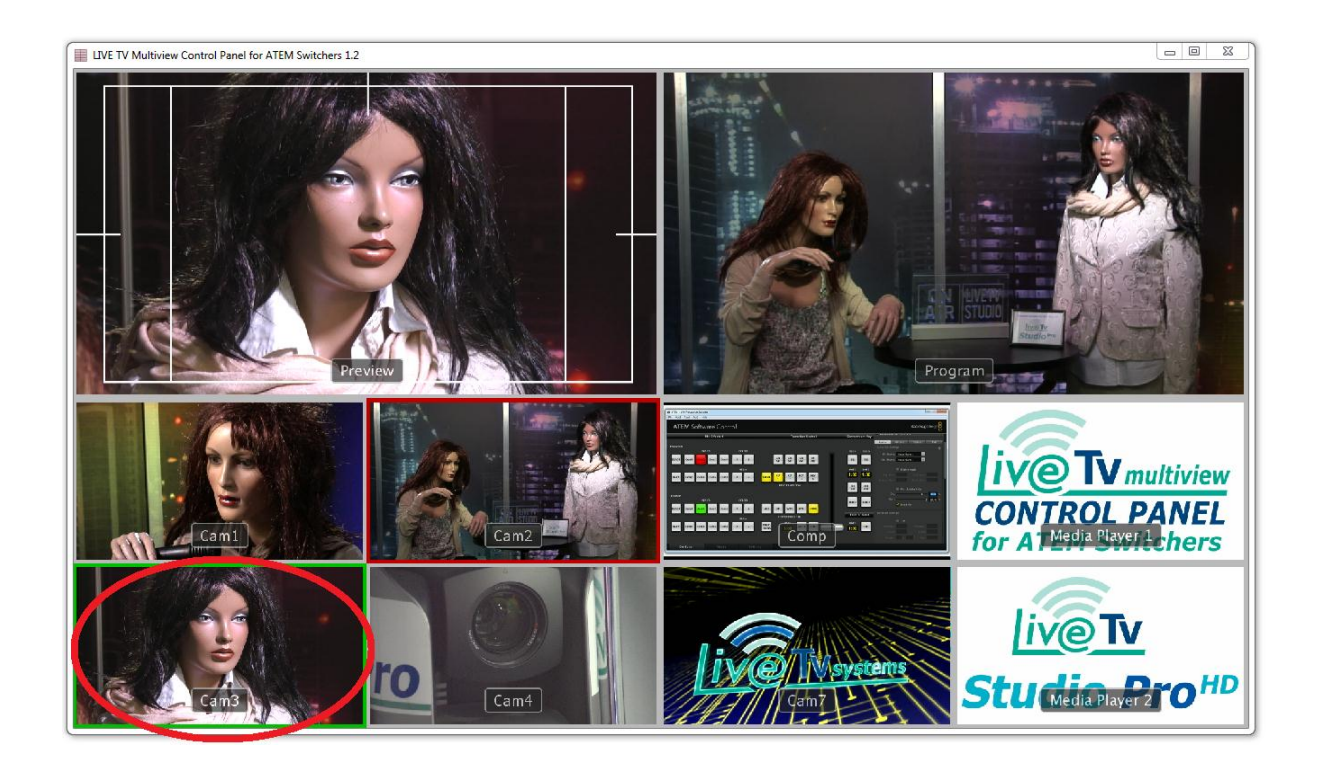

It is a very convenient solution – it allows controlling all the Basic switcher functions and observation of all its channels and outputs: *"Preview"* and *"Program"*.

In the configuration window of the active regions, users can assign the basic switcher control functions to the keys (Shortcuts):

| lame     | Program        | Preview        | Кеу              | X  | Y  | Width | Heigh |                                                                                                    |
|----------|----------------|----------------|------------------|----|----|-------|-------|----------------------------------------------------------------------------------------------------|
| Region 1 | Cam5           | Cam5           | Numeric keypad 1 | 0  | 50 | 25    | 25    | URL: 192.168.10.50 Connect                                                                                                    |
| Region 2 | Cam6           | Cam6           | Numeric keypad 2 | 25 | 50 | 25    | 25    | Switcher: ATEM Television Studio                                                                                                    |
| Region 3 | Cam1           | Cam1           | Numeric keypad 3 | 50 | 50 | 25    | 25    |                                                                                                    |
| Region 4 | Cam2           | Cam2           | Numeric keypad 4 | 0  | 75 | 25    | 25    | Region Name: Region 1                                                                                                    |
| Region 5 | Cam3           | Cam3           | Numeric keypad 5 | 25 | 75 | 25    | 25    |                                                                                                    |
| Region 6 | Cam4           | Cam4           | Numeric keypad 6 | 50 | 75 | 25    | 25    | Program Input: Cam5                                                                                                    |
| Region 7 | Media Player 1 | Media Player 1 | Numeric keypad 7 | 75 | 50 | 25    | 25    | Provident Transfer                                                                                                    |
| Region 8 | Media Player 2 | Media Player 2 | Numeric keypad 8 | 75 | 75 | 25    | 25    | Preview Input:   Cams                                                                                                    |
|          |                |                |                  |    |    |       |       | X         0         %         Y         50         %           Width         25         %         Height         25         %           1         Shortcuts (defined by user) |
|          |                |                |                  |    |    |       |       | Key Program: Numeric keypad 1                                                                                                    |
|          |                |                |                  |    |    |       | (     | Key Auto: ENTER key                                                                                                    |
|          |                |                |                  |    |    |       |       | Key Cut: Add key                                                                                                    |
|          |                |                |                  |    |    |       |       | Key FTB: Subtract key                                                                                                    |

In order to do it, users need to mark the option **"Shortcuts (defined by user)"**, and choose which keys need to be assigned to the functions: **"Key Program"**, **"Key Auto"**, **"Key Cut"**, **and "Key FTB"**:

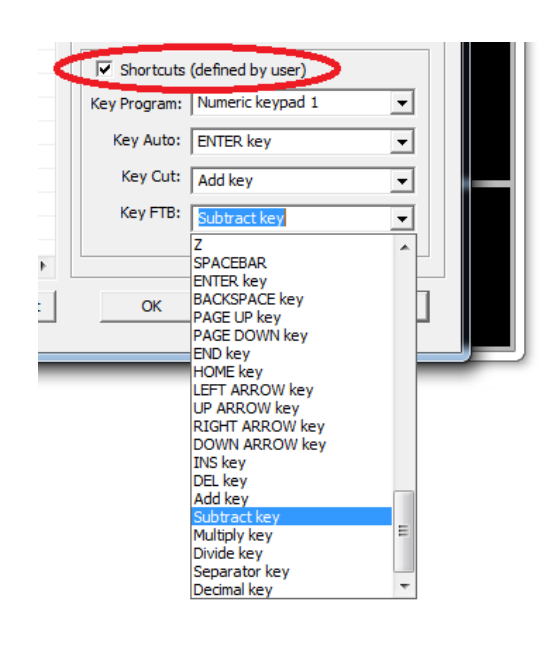

## 3.5. Region of interest

This function allows users to set which region of the whole Multiview image will be viewed in our program window of **LIVE TV Multiview Control Panel**.

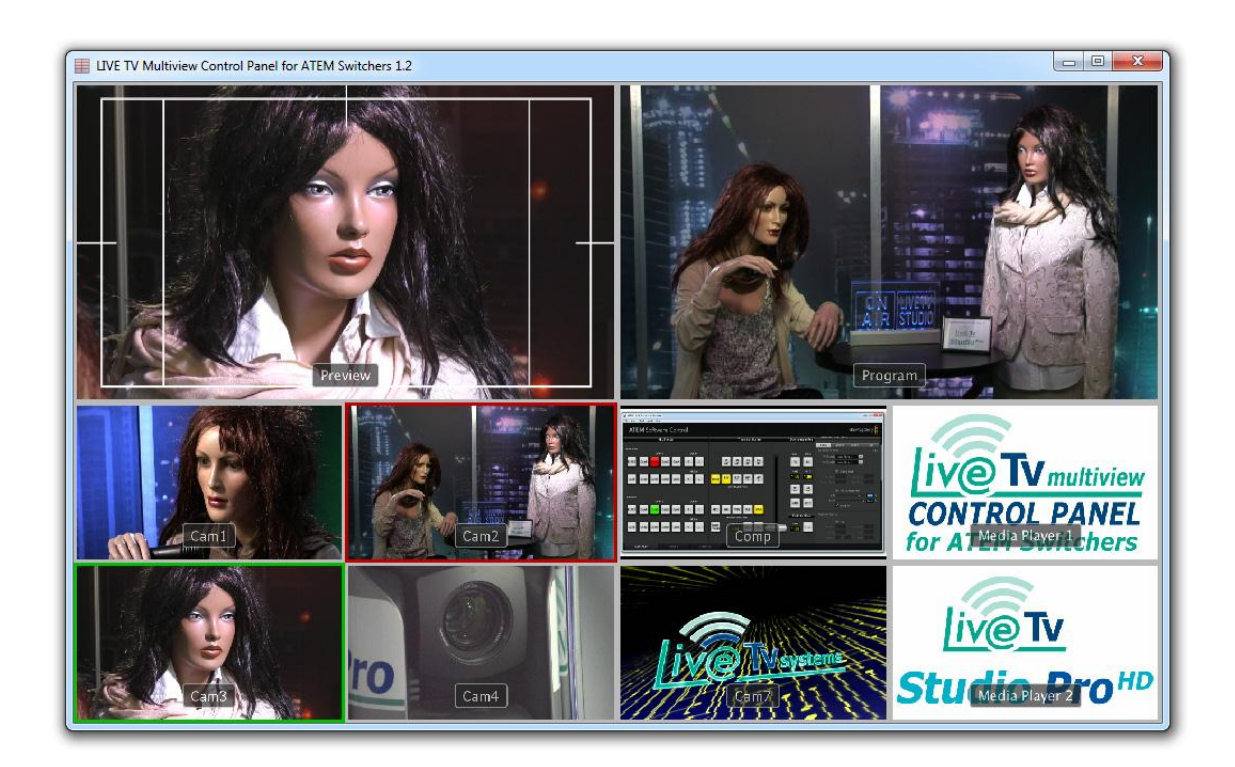

In order to do it, we click the right mouse button and choose "Region of interest". Afterwards we choose one of the functions or settings, in which we can manually put the desired image parameters, which will be visible in the window.

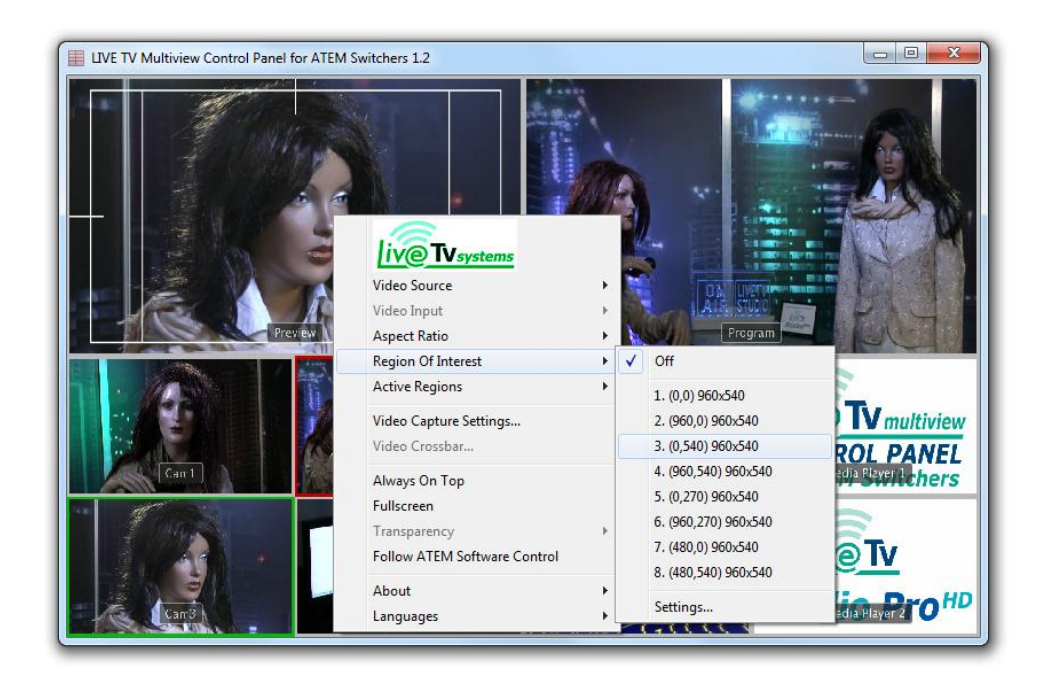

Program has eight ready regions of interest settings, but users can change them manually.

#### Example:

After putting the proper value we want to see only four windows, as below:

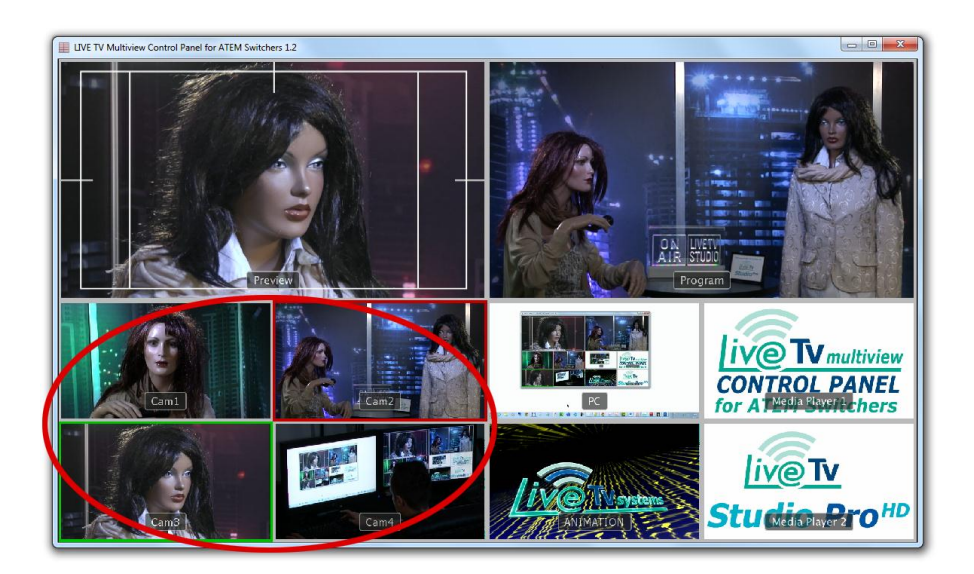

The effect of this operation will be the change of Multiview window view for the window in which only the chosen image part is visible:

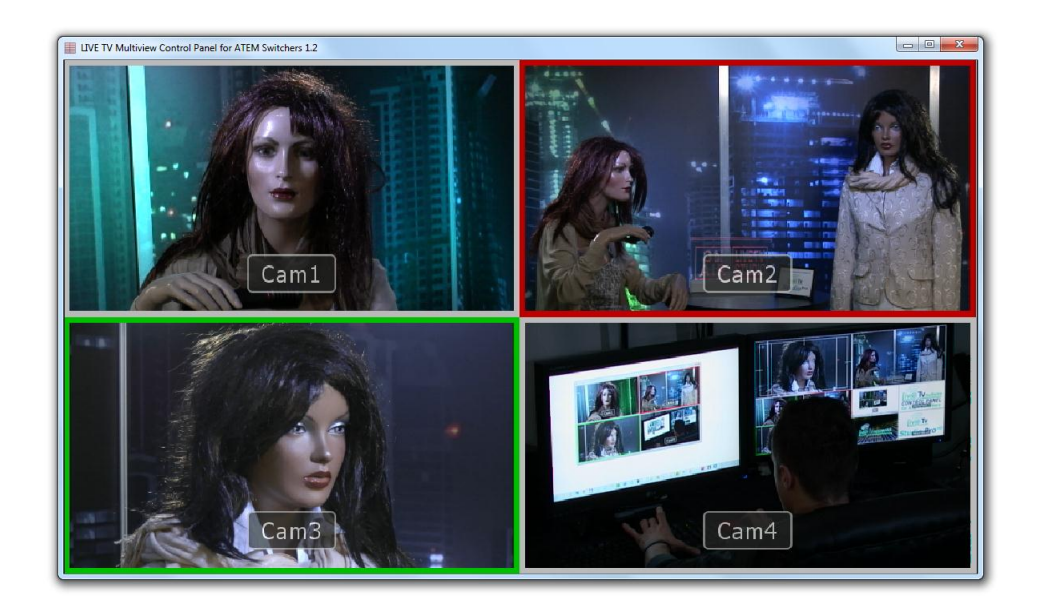

Please remember that the set of regions will not match the new window parameters, therefore it needs to be changed for the four window preview.

| Name     | Program        | Preview        | Кеу              | х  | Y  | Width | Heigh | Law was a set of the set of the s |
|----------|----------------|----------------|------------------|----|----|-------|-------|----------------------------------------------------------------------------------------------------|
| Region 1 | Cam5           | Cam5           | Numeric keypad 1 | 0  | 50 | 25    | 25    | URL: 192.168.10.50 Connect                                                                                                    |
| Region 2 | Cam6           | Cam6           | Numeric keypad 2 | 25 | 50 | 25    | 25    | Switcher: ATEM Television Studio                                                                                                    |
| Region 3 | Cam1           | Cam1           | Numeric keypad 3 | 50 | 50 | 25    | 25    |                                                                                                    |
| Region 4 | Cam2           | Cam2           | Numeric keypad 4 | 0  | 75 | 25    | 25    | Region Name: Region 1                                                                                                    |
| Region 5 | Cam3           | Cam3           | Numeric keypad 5 | 25 | 75 | 25    | 25    |                                                                                                    |
| Region 6 | Cam4           | Cam4           | Numeric keypad 6 | 50 | 75 | 25    | 25    | Program Input: Cam5                                                                                                    |
| Region 7 | Media Player 1 | Media Player 1 | Numeric keypad 7 | 75 | 50 | 25    | 25    | Protocological Court                                                                                                    |
| Region 8 | Media Player 2 | Media Player 2 | Numeric keypad 8 | 75 | 75 | 25    | 25    | Preview Input: Cams                                                                                                    |
|          |                |                |                  |    |    |       |       | Width     25     % Height     25     %       Shortcuts (defined by user)     Key Program:     Numeric keypad 1     •       Key Auto:     ENTER key     •       Key Cut:     Add key     •       Key FTB:     Subtract key     •                                                                                                    |
| (        |                | m              |                  |    | -  |       | •     |                                                                                                    |

25

#### 3.6. Always on top

This function sets program as a superior application, so it will be the most visible window (on top) on the screen, and will not hide, even if we open other program window.

## 3.7. Quick window resize and Fullscreen mode

It is possible to save and load up to three different program window locations/sizes. To save selected window location, press Ctrl and one from F1, F2 or F3 buttons (for e. Ctrl+F1 saves user's window, and then if user press F1, program will load location saved with this combination). This feature allows users to work easily with several applications in one screen.

Fullscreen function allows users to preview the Multiview window in the full screen mode. To activate it, user should press F4 or select it in main menu.

# 3.8. Transparency

It allows users to set the application window of **LIVE TV Multiview Control Panel** as a transparent window. Users can choose the levels of transparency: 10%, 30%, and 50%.

This function is available only for video source from: **YAWCAM and WEBCAMXP**.

#### **3.9. Follow ATEM Software Control**

This function is used to combine windows of **LIVE TV Multiview Control Panel** with **ATEM Software Control.** This way, users can "cover" a part of the ATEM control panel responsible for source mixing, by the LIVE TV MULTIVIEW window, what perfectly rationalizes mixing and eliminates the need to use an additional monitor.

In order to do it, first we open LIVE TV Multiview Control Panel:

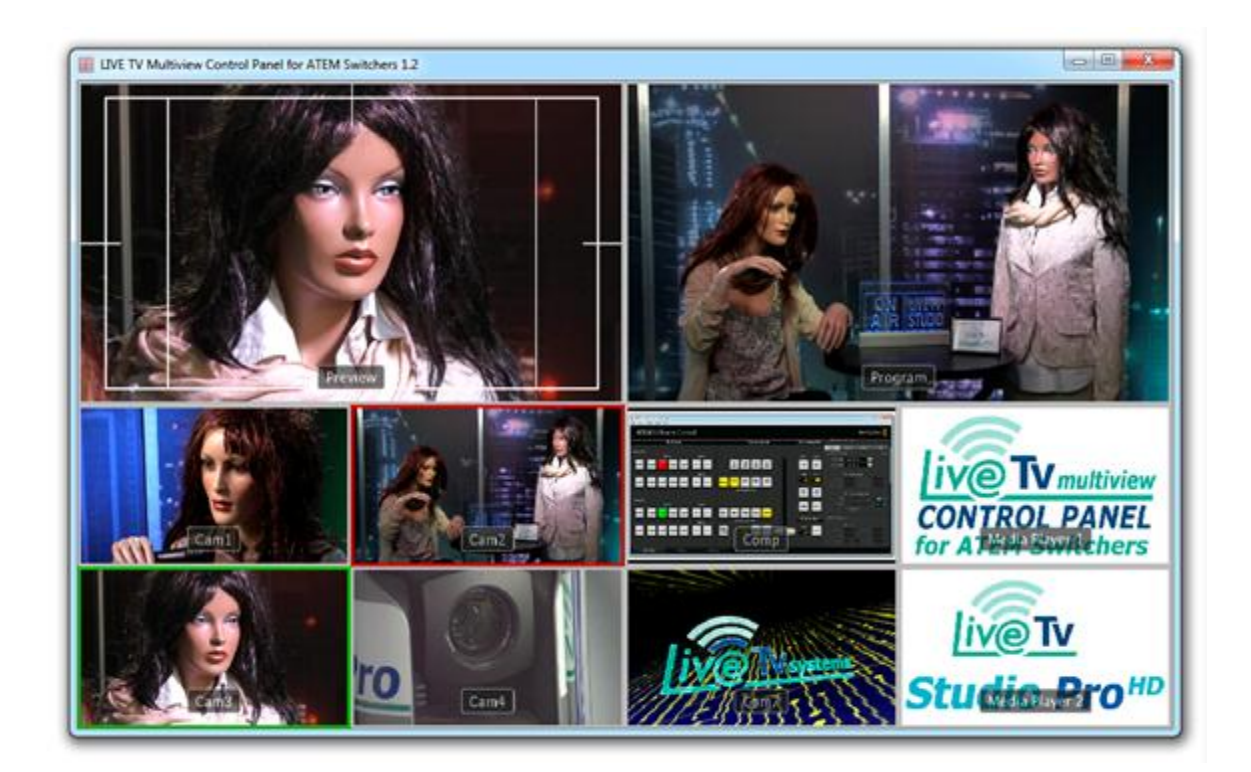

Next, we open the ATEM Software Control:

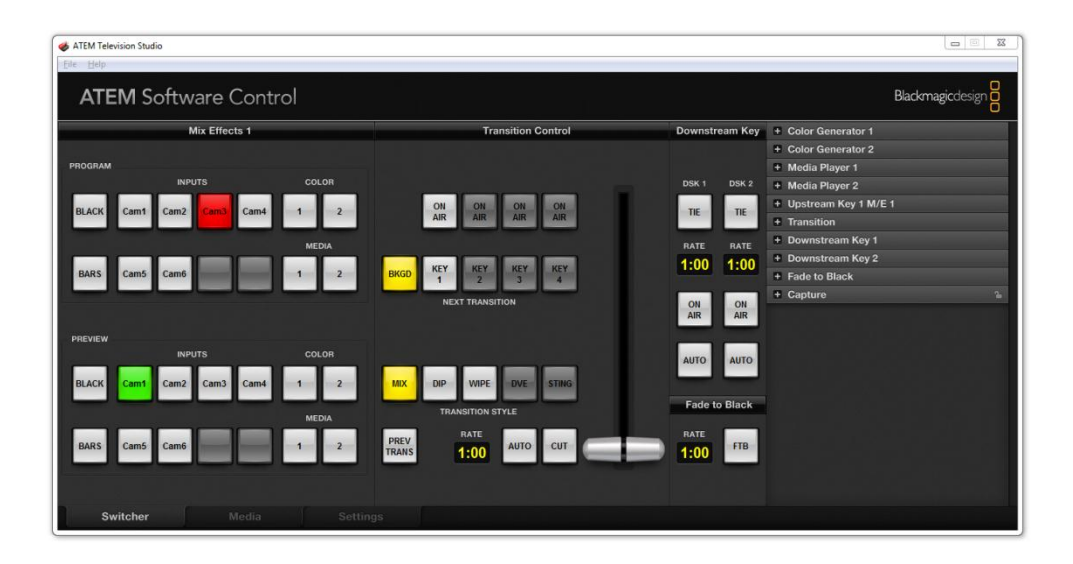

We place the window of **LIVE TV Multiview Control Panel** above the window of **ATEM Software Control**, in desired position:

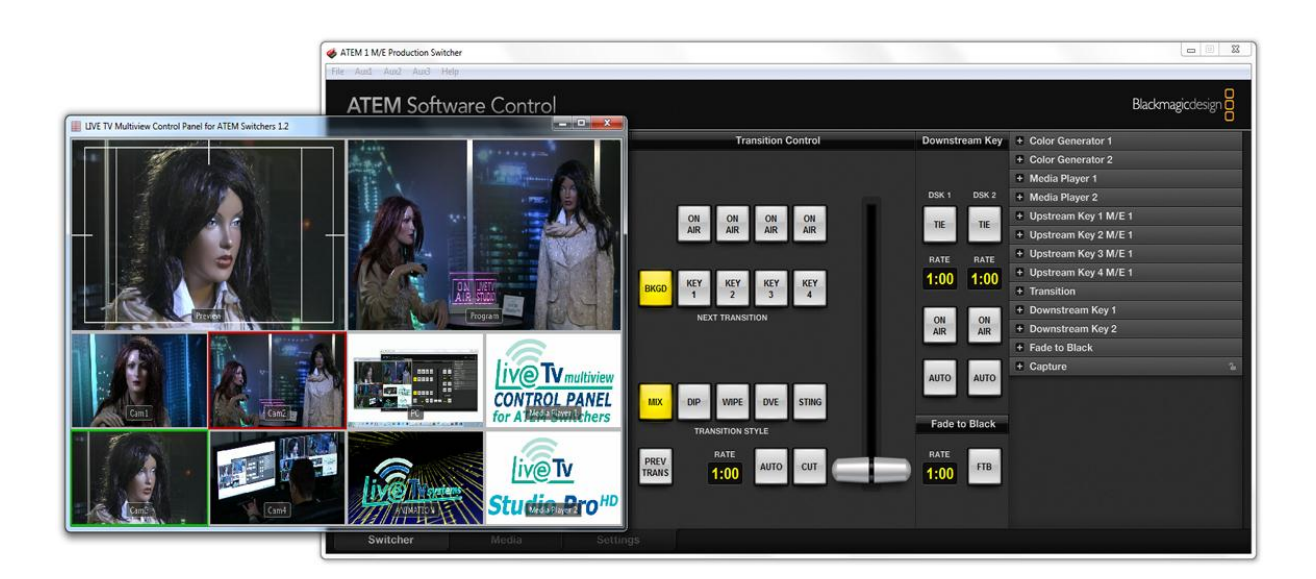

## And we choose the option "Follow ATEM Software Control":

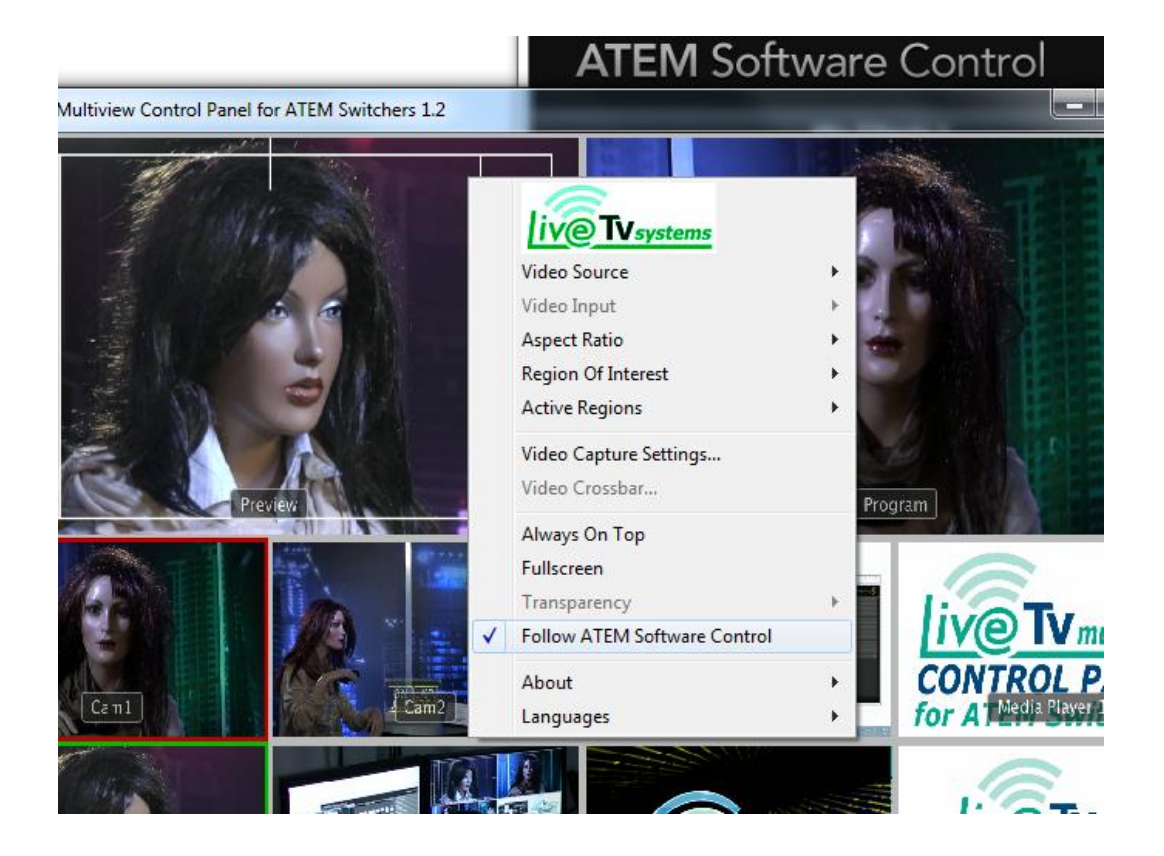

Now, moving the window of **ATEM Software Control**, **LIVE TV Multiview Control Panel** application window will also move.

Additionally, we can use the transparency option.

## 4. Registration

The registration of **LIVE TV Multiview Control Panel** is very simple and intuitive. If after opening the application the below window appears:

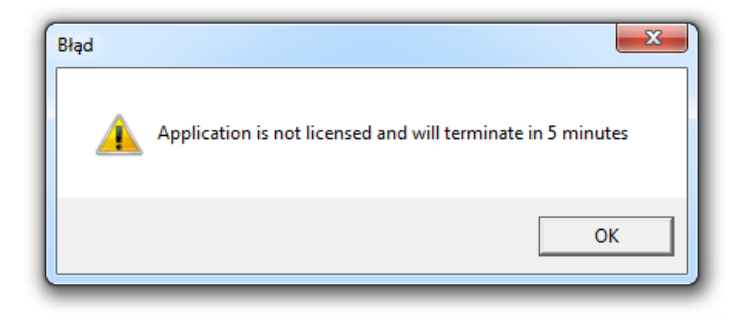

It means that the application is not yet registered. Therefore, it will only work for 5 minutes (trial version), after what it will shut down. In order to register the application, user needs to enter the menu, "About" tab, and "Register".

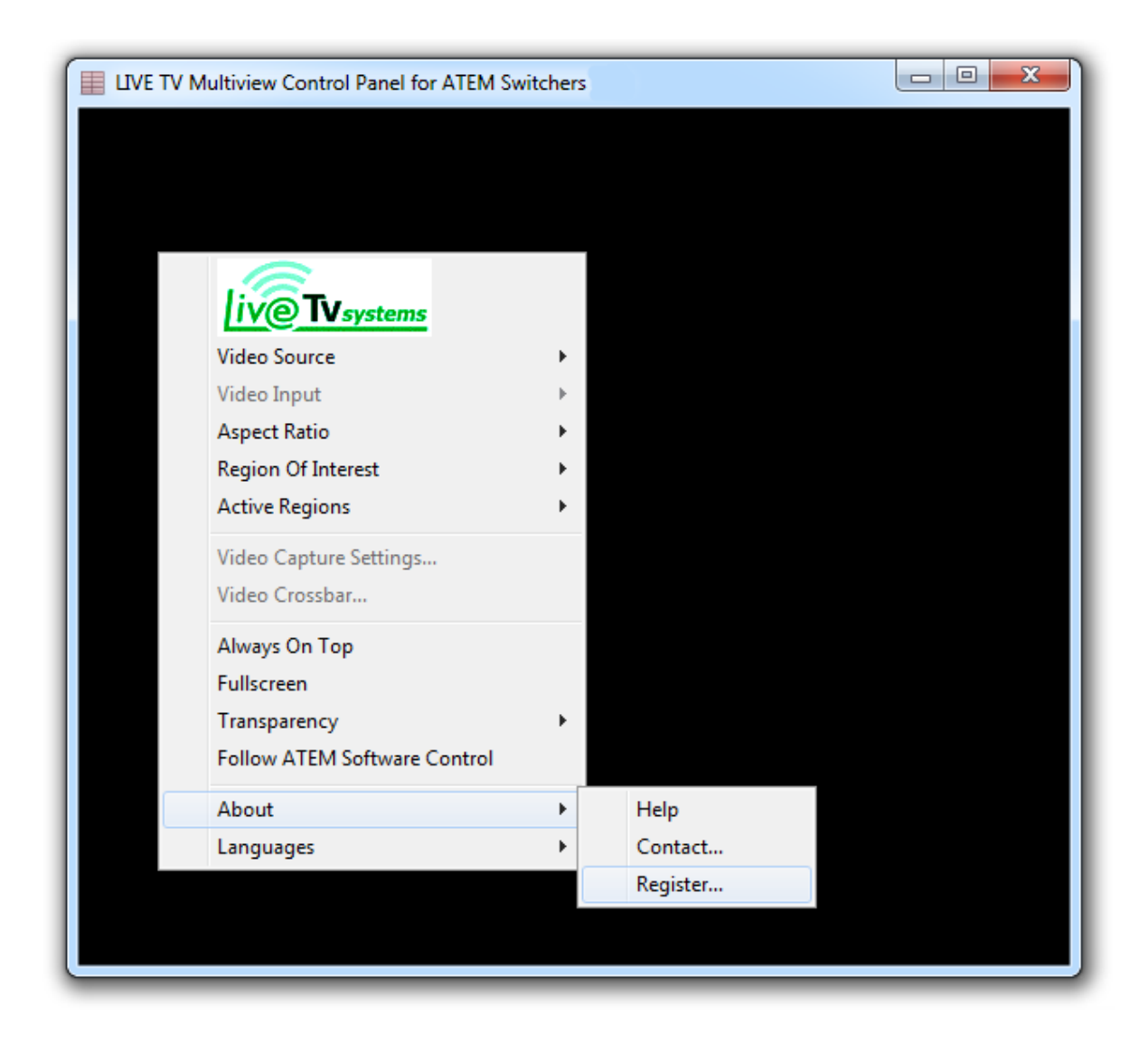

Next, in the field or "Register" window, user needs to write down the key, which is unique and generated only for one PC, and send it to:

register@livetvsystems.com

after buying the license of LIVE TV Multiview Control Panel.

| UVE TV Multiview Control Panel for ATEM Switchers |  |
|---------------------------------------------------|--|
|                                                   |  |
|                                                   |  |
| Register                                          |  |
| Key: a2q0dw0uTLZbbyPP                             |  |
| Code:                                             |  |
| Cancel                                            |  |
|                                                   |  |
|                                                   |  |
|                                                   |  |
|                                                   |  |
|                                                   |  |
|                                                   |  |
|                                                   |  |
|                                                   |  |
|                                                   |  |
|                                                   |  |
|                                                   |  |

In the message received by the user, there will be an activation code, which needs to be put in the **Code** field, below the field from which the ID key had been taken.

## 5. Ending

In case of any comments or questions regarding LIVE TV Multiview Control Panel, please contact us at:

help@livetvsystems.com.

Thank you for using our software.

We encourage you to use the LIVE TV systems with robotized cameras, as the most practical and low-cost solution for Web TV, and cable, or local TV station.